# **Special Features**

## **Customizing Your Remote Control**

Your TV comes equipped with a universal remote control. In addition to controlling the TV, the universal remote control can also operate a Set-Top Box, VCR, Cable box and DVD (even if your VCR, Cable box and DVD are made by manufacturers other than Samsung).

#### NOTE

• The remote control might not be compatible with all VCRs, DVD players and Cable boxes.

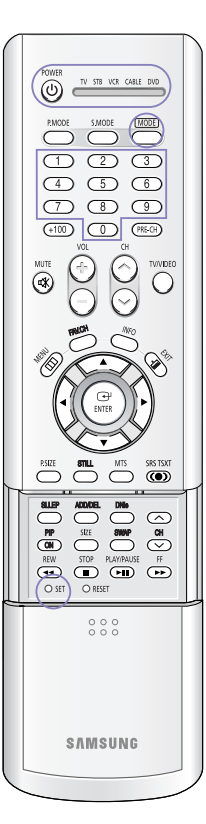

## Setting Up Your Remote Control to Operate Your VCR (Cable box or DVD player)

Turn off your VCR (Cable box or DVD player).

- Press the MODE button to switch the remote control to the VCR (CABLE or DVD) mode. The remote control has five modes: TV, STB, VCR, CABLE and DVD
- 3 On your Samsung remote control, press the SET button.
- 4 Enter 3 digits of the VCR (Cable box or DVD player) code listed on next page for your brand of VCR (Cable box or DVD player).

Make sure you enter 3 digits of the code, even if the first digit is a "0". (If more than one code listed, try the first one.)

5 Press the POWER button. Your VCR (Cable box or DVD player) should turn on. If your VCR (Cable box or DVD player) turns on, your remote control is now set correctly. If your VCR (Cable box or DVD player) does not turn on, repeat steps 2, 3, and 4, but try one of the other codes listed for the

brand of your particular VCR (Cable box or DVD player).

Once your remote control is set up, press the MODE button any time you want to use the remote to operate your VCR (Cable box or DVD player).

#### NOTES

- When your remote is in the TV mode, the VCR (or DVD player) control buttons (REW, STOP, PLAY/PAUSE and FF) will still operate your VCR (or DVD player).
- When your remote control is in the STB, VCR, CABLE or DVD mode, the volume buttons still control your TV's volume.

## **Remote Control Codes**

#### VCR Codes

| 000 | Samsung                          | 018 | Candle, Citizen, Emerson,           | 036 | Electrohome, Emerson,           | 059 | Pioneer                          |
|-----|----------------------------------|-----|-------------------------------------|-----|---------------------------------|-----|----------------------------------|
| 001 | 1010 111 1                       |     | LG(Goldstar), Radio Shack,          |     | Radio Shack, Realistic, Sharp   | 060 | JC Penny                         |
| 002 | LG(Goldstar)                     |     | Realistic, Sears, Toshiko, Teknika, | 037 | RCA                             | 061 | Candle, Citizen, Portland        |
| 003 |                                  |     | Totevision                          | 038 | Magnavox, Marantz, Philco,      | 062 | Canon, Curtis Mathes,            |
| 004 |                                  | 019 | Broksonic, Emerson                  | 1   | Philips, Sylvania               |     | General Electric, JC Penny,      |
| 005 | Daewoo                           | 021 | Craig, Fisher, Radio Shack,         | 039 | JC Penny, JCL, Kenwood,         |     | Magnavox, Panasonic, Philco,     |
| 006 |                                  |     | Realistic, Sanyo, Sears             |     | Marantz, NEC, Tatung, Teac      |     | Radio Shack, Realistic, Sylvania |
| 007 | Daewoo, LG(Goldstar)             | 022 | Audio Dynamics, Candle, Citizen,    | 040 | Logik, Multitech, Shintom       | 063 | RCA                              |
| 008 | Daewoo                           |     | Daewoo, Emerson, Samsung,           | 041 | General Electric, Multitech,    | 064 | Shintom                          |
| 009 | Curtis Mathes, Dimensia,         |     | Scott, Toshiba                      |     | Samsung                         | 065 | Magnavox, Philco, Sylvania       |
|     | General Electric, PROSCAN,       | 023 | Colortyme, Curtis Mathes, DB,       | 042 | Pioneer                         | 066 | Emerson                          |
|     | RCA                              |     | LG(Goldstar), Harman Kardon,        | 043 | Emerson                         | 067 | Fisher                           |
| 011 | Bell & Howell, Fisher, JC Penny, | ]   | JC Penny, JCL, Kenwood,             | 044 | Hitachi, JC Penny, Pentax, RCA, | 069 | LG(Goldstar)                     |
|     | JCL, Kenwood, Marantz, NEC,      |     | Marantz, NEC                        |     | Sears                           | 070 | Marantz, NEC                     |
|     | Quartz, Radio Shack, Realistic,  | 024 | Aiwa, Curtis Mathes, Dynatech,      | 045 | Hitachi                         | 071 | Emerson                          |
|     | Sanyo, Sears, Tandy              |     | Emerson, Funai, Hitachi, Lloyd,     | 046 | RCA                             | 073 | Curtis Mathes, NEC               |
| 014 | Hitachi, JC Penny, Pentax,       |     | LXI, MTC, Multitech, Radio Shack,   | 047 | Sony                            | 074 | Emerson                          |
|     | Pioneer, RCA, Sears, Toshiba     |     | Realistic, Signature, Sylvania,     | 048 | Sharp                           | 076 | Curtis Mathes, Emerson, TMK      |
| 015 | Admiral, Optimus, Radio Shack,   |     | Symphonic, Tandy, Teac, Teknika     | 050 | Emerson, Scott                  | 077 | Emerson, Scott                   |
|     | Realistic, Sharp                 | 025 | Audio Dynamics, DB, JC Penny,       | 051 | Emerson, Samsung                | 078 | RCA, Teac                        |
| 016 | Candle, Citizen, Craig,          |     | JCL, Kenwood, Marantz, NEC,         | 052 | Fisher, Radio Shack, Realistic, | 079 | Emerson                          |
|     | Curtis Mathes, General Electric, |     | Pioneer, Sansui                     |     | Sears                           | 082 | KLH                              |
|     | Go Video, JC Penny, MTC,         | 026 | Akai, Shintom, Sony                 | 053 | Portland, Quasar                | 084 | Panasonic                        |
|     | Multitech, RCA, Samsung,         | 027 | Fisher, Sears                       | 054 | Candle, Citizen, Daewoo,        | 085 | Daewoo                           |
|     | Totevision                       | 028 | Fisher, Radio Shack, Realistic,     |     | Portland, Sharp                 | 086 | Panasonic                        |
| 017 | Canon, Curtis Mathes,            |     | Sears, Toshiba                      | 055 | Candle, Citizen, Curtis Mathes, | 088 | Admiral                          |
|     | Emerson, General Electric,       | 029 | Emerson                             |     | LG(Goldstar), JCL, Kenwood,     |     |                                  |
|     | Instant Replay, JC Penny,        | 030 | Teknika                             |     | Marantz, NEC, Pentex Research+  |     |                                  |
|     | JCL, Magnavox, Marantz,          | 031 | Akai, Samsung                       | 056 | Emerson                         |     |                                  |
|     | Panasonic, Philco, Philips,      | 032 | Akai, Emerson                       | 057 | Fisher, Sears, Toshiba          |     |                                  |
|     | Quasar, Radio Shack, Realistic,  | 035 | Shintom, Sony                       | 058 | Emerson, Scott, Toshiba         |     |                                  |
|     | RCA, Sylvania, Technics, Teknika |     |                                     |     |                                 |     |                                  |

#### Cable Box Codes

| 000 | Samsung                      | 020 | Eastern International, Hamlin, | 038  | GI, Jerrold                   | 057 |                   |
|-----|------------------------------|-----|--------------------------------|------|-------------------------------|-----|-------------------|
| 001 | Nawoo                        | 1   | Regal                          | 039  | Unika                         | 058 | locom             |
| 002 | TaePyungYang                 | 021 | Hamlin, Regal                  | 040  | Magnavox, Philips, Unika,     | 059 | 11.5 1            |
| 003 | DeaRyung                     | 022 | Zenith                         | 1    | Viewstar                      | 060 | Universal         |
| 004 | DongKuk                      | 023 | GI, Jerrold                    | 041  | Magnavox, Philips, Regency,   | 063 | Tocom             |
| 005 | DaeHan                       | 024 | Oak, Osk Sigma                 | 1    | Viewstar                      | 065 | Zenith            |
| 006 | LG(Goldstar)                 | 025 | Tocom                          | 042  | Hamlin                        | 066 | Stargate 2000     |
| 007 | Saewoo                       | 026 | Pioneer                        | 044  | GI, Jerrold                   | 067 | Sylvania, Texscan |
| 008 | RCA                          | 027 | Magnavox, Philips, Viewstar    | 045  | Hitachi, Macom                | 069 | Panasonic, Zenith |
| 010 | Regency                      | 028 | Pioneer                        | 046  | Oak                           | 070 | Jerrold           |
| 011 | Hamlin, Panasonic, Regal,    | 029 | Magnavox, Philips, Tocom,      | 047  | Panasonic                     | 071 | c                 |
|     | Samsung                      |     | Viewstar                       | 048  | Magnavox, Philips, Viewstar   | 072 | Samsung           |
| 012 | GI, Hamlin, Jerrold          | 030 | Samsung                        | 049  | Magnavox, Philips, Unika,     | 073 | Jerrold           |
| 013 | GI, Jerrold                  | 031 |                                | 1    | Viewstar                      | 074 | RCA               |
| 015 | Anvision, Cable Star, Eagle, | 032 | GI, Jerrold                    | 050  | Zenith                        | 075 |                   |
| 016 | Magnavox, Philips, Randtek,  | 033 |                                | 051  | Hitachi, Macom                | 076 | GI                |
|     | Viewstar                     | 034 | Magnavox, Philips, Viewstar    | 052  | Pioneer, Samsung, Warner Amex | 077 | 1                 |
| 017 | NSC                          | 035 | RCA, Panasonic, Sprucer        | 054  | General Instrument, Hitachi,  |     |                   |
| 019 | Sylvania, Texscan            | 036 | A DUR VE -                     | 1    | Jerrold, Signature, Starcom   |     |                   |
|     | •                            | 037 | Magnavox, Philips, Viewstar    | 0.56 | Hamlin                        | 1   |                   |

#### **DVD Codes**

| 000 | Samsung      | 003 | JVC   | 006 | Panasonic    | 009 | Curtis Mathes |
|-----|--------------|-----|-------|-----|--------------|-----|---------------|
| 001 | LG(Goldstar) | 004 | Sony  | 007 | Philips      |     |               |
| 002 | Toshiba      | 005 | Sharp | 008 | PROSCAN, RCA |     |               |

## Fine Tuning Channels

The Fine Tuning function lets you manually adjust the  $\mathsf{TV}'\mathsf{s}$  tuner if you have difficulty tuning channels.

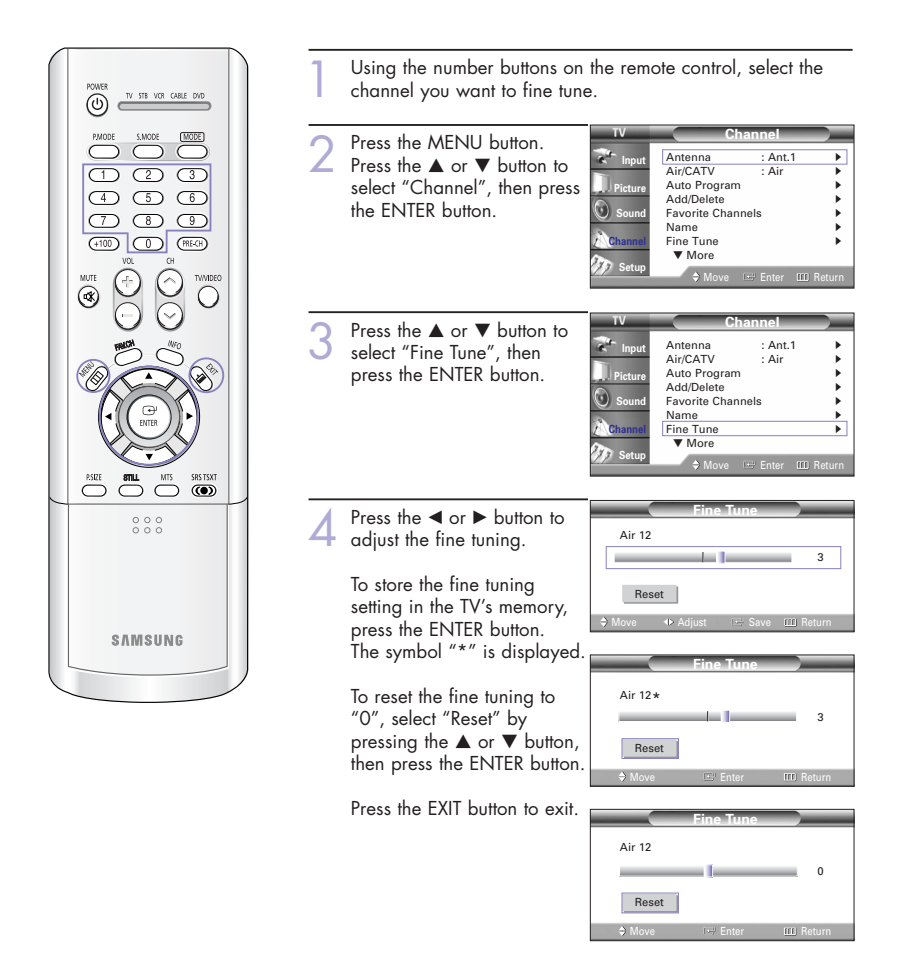

## LNA (Low Noise Amplifier)

This feature is very useful in the situation that the TV is used in a weak signal, and amplifies the TV signal in the weak signal area, but not noise.

This feature is working only in a weak signal condition, and that is memorized on relevant channel's additional information.

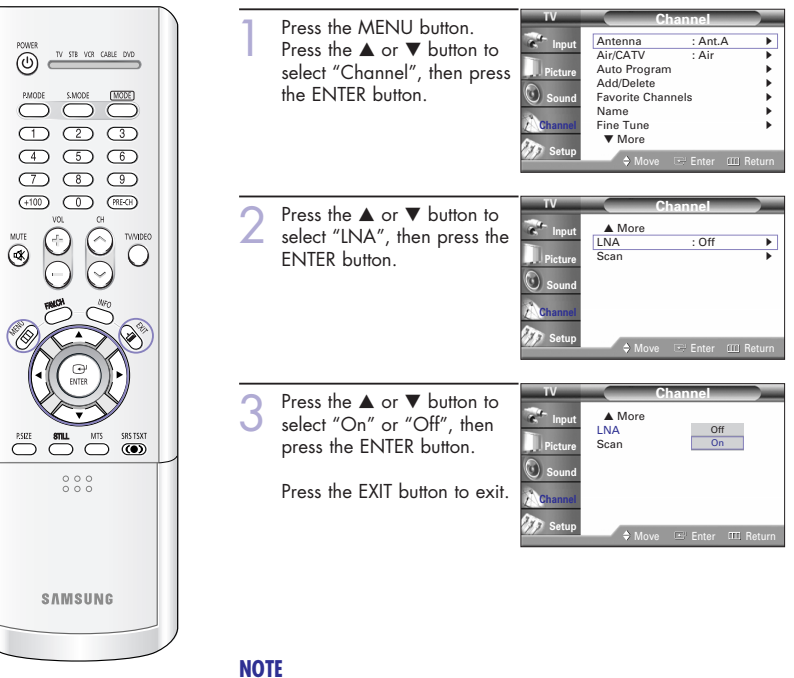

 This function works in "ANT 1 IN" mode only (not available in "ANT 2 IN" mode).

## Selecting the Color Tone

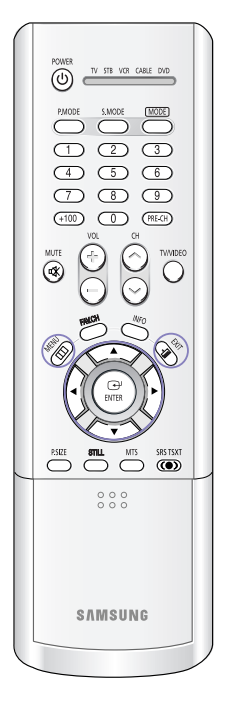

| 1 | Press the MENIL button                                                                                                    | τv                                                      | P                                                                                     | Picture                                                             |
|---|----------------------------------------------------------------------------------------------------|---------------------------------------------------------|---------------------------------------------------------------------------------------|---------------------------------------------------------------------|
| 1 | Press the MENU button.<br>Press the ▲ or ▼ button to<br>select "Picture", then press<br>the ENTER button.                                                    | Picture Sound Channel Setup                             | Mode<br>Custom<br>Color Tone<br>Size<br>Digital NR<br>DNIe<br>MCC<br>▼ More           | : Dynamic                                                           |
|   |                                                                                                    | TV                                                      |                                                                                       |                                                                     |
| 2 | Press the ▲ or ▼ button to<br>select "Color Tone", then<br>press the ENTER button.                                                                           | FV<br>Ficture<br>Sound<br>Channel<br>Setup              | Mode<br>Custom<br>Color Tone<br>Size<br>Digital NR<br>DNIe<br>MCC<br>▼ More<br>♦ Move | : Dynamic<br>: Normal<br>: On<br>: On<br>: On<br>Enter Enter Return |
| 3 | Press the ▲ or ▼ button to<br>select "Cool2", "Cool1",<br>"Normal", "Warm1" or<br>"Warm2", then press the<br>ENTER button.<br>Press the EXIT button to exit. | TV<br>The Input<br>Picture<br>Sound<br>Channel<br>Setup | Mode<br>Custom<br>Color Tone<br>Size<br>Digital NR<br>DNIe<br>MCC<br>▼ More<br>♦ Move | Cool2<br>Cool2<br>Cool3<br>Normal<br>Warm1<br>Warm2                 |

## **Changing the Picture Size**

You can select the picture size which best corresponds to your viewing requirements.

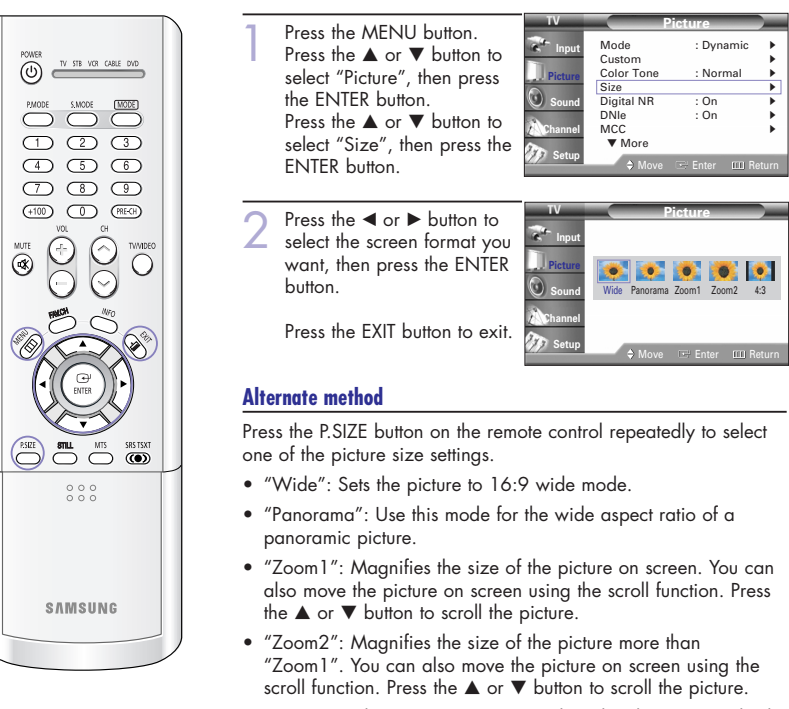

• "4:3": Sets the picture to 4:3 normal mode. This is a standard TV screen size.

#### NOTES

- You can select only Wide, 4:3 screen size in the Component(480p, 720p, 1080i) Mode.
- With PIP On, the screen automatically becomes wide in the Antenna, AV (1~3), S-Video (1~3) or Component (480i) mode. With PIP Off, it returns to original screen size.
- The picture size can't be changed when the "PIP" is active in the TV or AV mode.

## **Digital Noise Reduction**

If the broadcast signal received by your TV is weak, you can activate the Digital Noise Reduction feature to help reduce any static and ghosting that may appear on the screen.

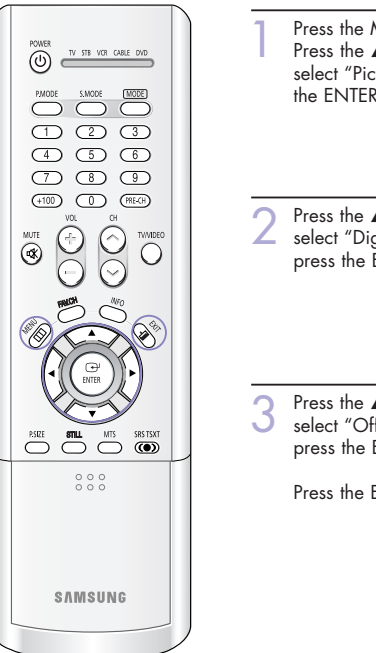

| ess the MENU button.<br>ess the ▲ or ▼ button to<br>ect "Picture", then press<br>ENTER button.               | TV<br>Picture<br>Sound<br>Channel<br>Setup          | Mode<br>Custom<br>Color Tone<br>Size<br>Digital NR<br>DNIe<br>MCC<br>▼ More<br>À Move | Picture<br>: Dynamic<br>: Normal<br>: On<br>: On<br>: On<br>: Enter III R | )<br>)<br>)<br>)<br>eturn       |
|----------------------------------------------------------------------------------------------------|-----------------------------------------------------|---------------------------------------------------------------------------------------|---------------------------------------------------------------------------|---------------------------------|
| ess the ▲ or ▼ button to<br>ect "Digital NR", then<br>ess the ENTER button.                                  | TV<br>Picture<br>Sound<br>Channel<br>Setup          | Mode<br>Custom<br>Color Tone<br>Size<br>Digital NR<br>DNIe<br>MCC<br>▼ More<br>♦ Move | Picture<br>: Dynamic<br>: Normal<br>: On<br>: On<br>: Enter III R         | )<br>)<br>)<br>)<br>)<br>)<br>) |
| ess the ▲ or ▼ button to<br>ect "Off" or "On", then<br>ess the ENTER button.<br>ess the EXIT button to exit. | TV<br>Input<br>Picture<br>Sound<br>Channel<br>Setup | Mode<br>Custom<br>Color Tone<br>Size<br>Digital NR<br>DNIe<br>MCC<br>▼ More           | Picture<br>: Dynamic<br>: Normal<br>Off<br>On<br>: Enter III R            | eturn                           |

## DNIe<sup>™</sup> (Digital Natural Image engine) **DNIe**<sup>™</sup>

This feature brings you more detailed image with 3D noise reduction, detail enhancement, contrast enhancement and white enhancement. New image compensation Algorithm presents brighter, clearer, much detailed image. DNIe™ technology will fit every signals into your eyes.

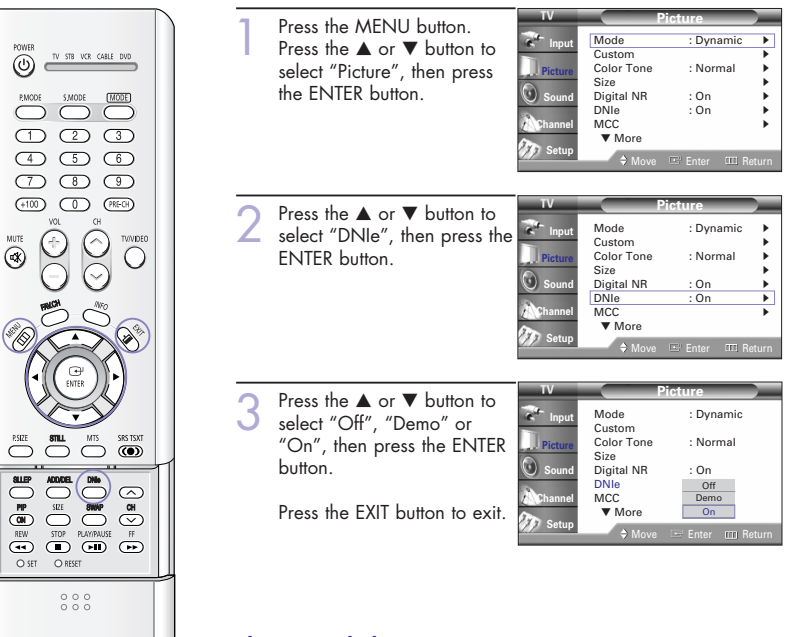

#### Alternate method

SAMSUNG

Press the DNIe button on the remote control repeatedly to select one of the settings.

- On: Switches on the DNIe mode.
- Off: Switches off the DNIe mode.
- Demo: The screen before applying DNIe appears on the right and the screen after applying DNIe appears on the left.

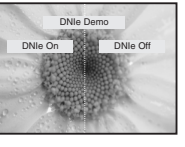

## Setting the MCC (My Color Control) Mode

MCC allows users to adjust colors to according to their preferences, by adjusting skin, sky, and grass tones using the predefined settings ("Turkish Blue", "Emerald Green", "Indian Pink", "Standard", "Custom") without affecting other colors on the screen.

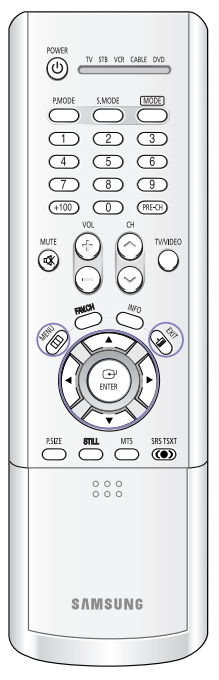

| _ | ig the Lusy Control Meno                                                                                                    | ~ ~ ~                                                             |                                                                                              |                                                                 |
|---|----------------------------------------------------------------------------------------------------|-------------------------------------------------------------------|----------------------------------------------------------------------------------------------|-----------------------------------------------------------------|
| 1 | Press the MENU button.<br>Press the ▲ or ▼ button to<br>select "Picture", then press<br>the ENTER button.                                                                                                    | IV<br>Input<br>Picture<br>Sound<br>Channel                        | Mode<br>Custom<br>Color Tone<br>Size<br>Digital NR<br>DNIe<br>MCC<br>▼ More<br>\$ Move       | Cture<br>: Dynamic<br>: Normal<br>: On<br>: On<br>              |
| 2 | Press the ▲ or ▼ button to<br>select "MCC", then press the<br>ENTER button.                                                                                                    | TV<br>Input<br>Picture<br>Sound<br>Channel                        | Pi<br>Mode<br>Custom<br>Color Tone<br>Size<br>Digital NR<br>DNIe<br>MCC<br>▼ More<br>\$ Move | cture<br>: Dynamic<br>: Normal<br>: On<br>: On<br>⊡ Enter (03 R |
| 3 | Press the ENTER button to<br>select "Easy Control".<br>Press the ◀ or ▶ button to<br>select one of the picture<br>settings you want.<br>The original picture (before<br>adjustment) is shown<br>on the left side, while the<br>selected mode is shown<br>on the right side. | TV<br>Input<br>Picture<br>Sound<br>Channel<br>Setup<br>Turskish B | Easy Control<br>Detail Control<br>A Move<br>Easy Con                                         | MCC<br>: Turkish Blu<br>: Enter III R<br>trol                   |

#### NOTE

- Changing the settings in the "Detail Control" menu (see next page) will automatically set the MCC mode to "Custom".
- "Turkish Blue": Emphasizing Clear Blues. Feel the clear sun shine on the blue Mediterranean sea.
- "Emerald Green": Emphasizing Mild Greens. Feel the translucent, romantic turquoise sea.
- "Indian Pink": Emphasizing Warm Skin Colors.
- "Standard": Standard Picture

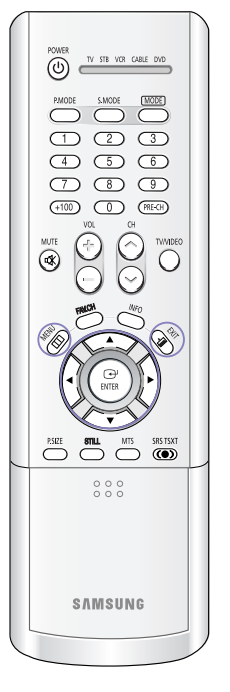

#### **Custom Settings**

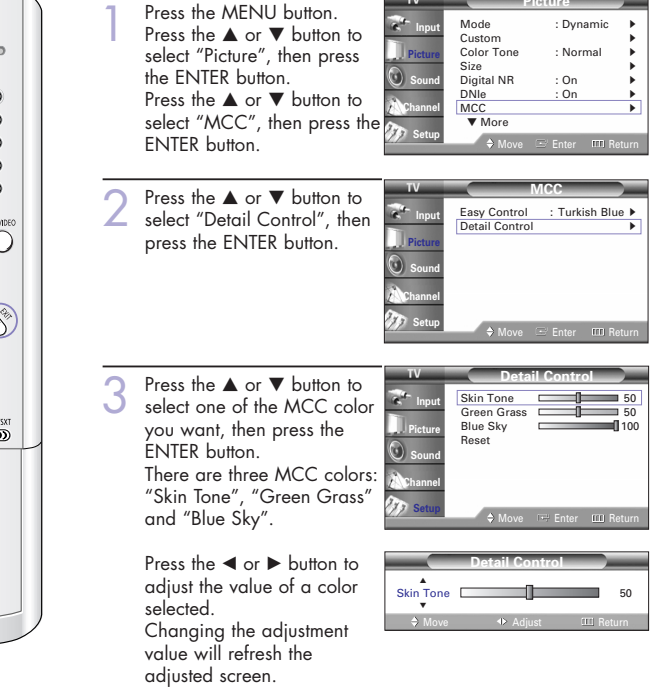

#### **Resetting the MCC Colors to the Factory Defaults**

You can return to the factory default settings for MCC colors.

4 Press the MENU button to display the "Detail Control" menu. Press the ▲ or ▼ button to select "Reset", then press the ENTER button. The previously adjusted MCC Colors will be reset to the factory defaults.

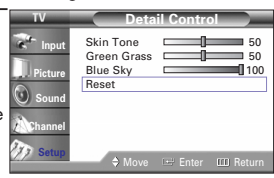

## Setting the Film Mode

You can automatically sense and process film signals from all sources and adjust the picture for optimum quality.

Dynam

Norma

Off

: On

On

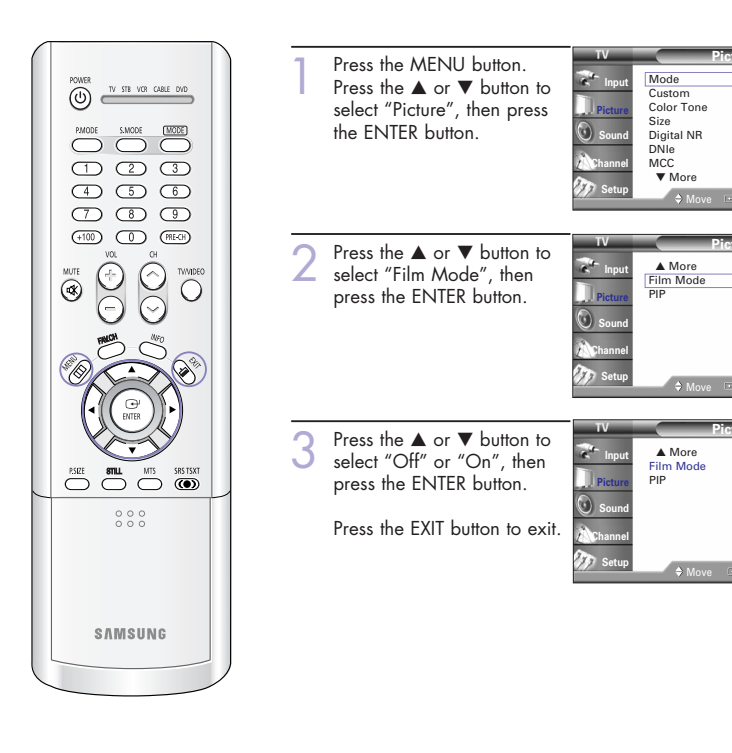

**NOTE** • Film mode is supported in 480i only.

## **Viewing Picture-In-Picture**

One of the most best features of your TV is the Picture-In-Picture (PIP) feature. The advanced PIP system allows you to watch two different pictures at once, even if you don't have a VCR connected to your TV.

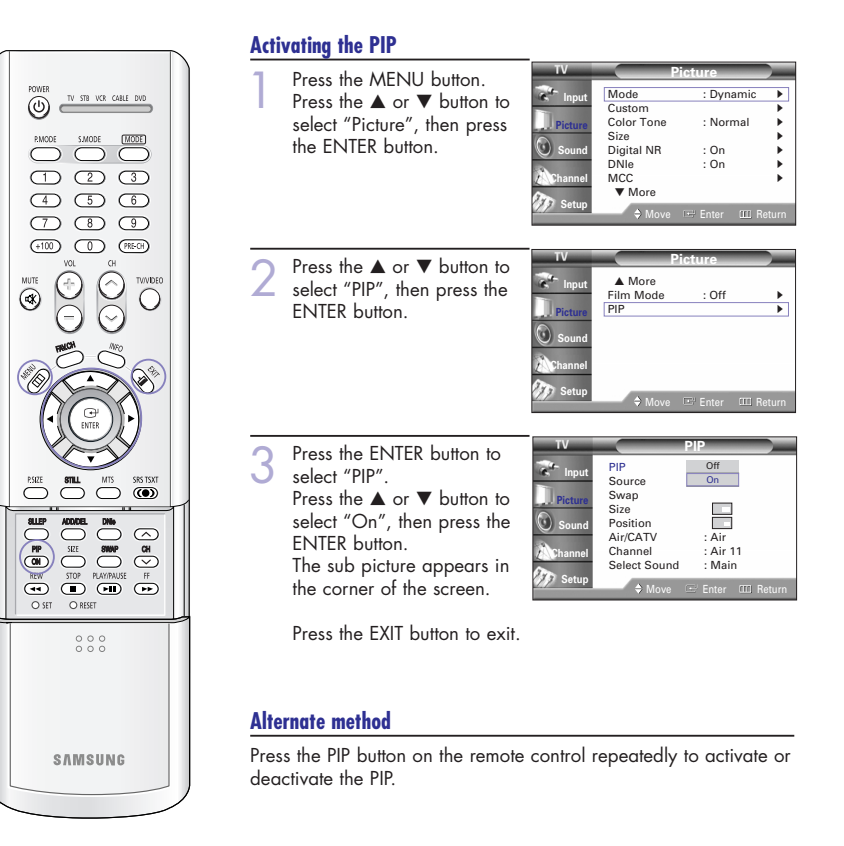

#### NOTES

- This feature doesn't function when the "V-Chip" or "Caption" is active.
- If you turn the TV off while watching and turn it on again, then the mode will return to normal video.

#### **Selecting an External Source**

You can use PIP to view a signal from an external source, such as a VCR.

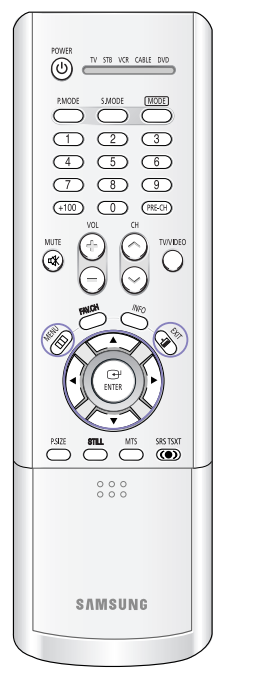

| 1        | Press the MENU button.                                       | тv             | P                   | icture               |       |
|----------|--------------------------------------------------------------|----------------|---------------------|----------------------|-------|
|          | Press the $\blacktriangle$ or $\checkmark$ button to         | 🐨 Input        | Mode                | : Dynamic            | -     |
|          | select "Picture", then press                                 | Picture        | Color Tone          | : Normal             | - F   |
|          | the ENTER button.                                            | Sound          | Size<br>Digital NR  | : On                 |       |
|          |                                                              |                | DNIe                | : On                 | - t   |
|          |                                                              | nannei         | ▼ More              |                      |       |
|          |                                                              | 🥢 Setup        | ♦ Move              | 🖂 Enter 🛛 🖽 R        | eturn |
|          |                                                              |                |                     |                      |       |
| <b>೧</b> | Press the ▲ or ▼ button to                                   | TV             | P                   | icture               |       |
| L        | select "PIP", then press the                                 | e Input        | ▲ More<br>Film Mode | : Off                |       |
|          | ENTER button.                                                | Picture        | PIP                 |                      | •     |
|          |                                                              | Sound          |                     |                      |       |
|          |                                                              | Channel        |                     |                      |       |
|          |                                                              | and the second |                     |                      |       |
|          |                                                              | Jan Setup      | Move                | 🖭 Enter 🛛 🔟 R        | eturn |
|          |                                                              | TV             | _                   | DID                  | _     |
| <b>२</b> | Press the $\blacktriangle$ or $\blacktriangledown$ button to | -              | PIP                 | : On                 | _     |
| J        | select "Source", then press                                  | e Input        | Source              | TV                   |       |
|          | the ENTER button.                                            | Picture        | Swap<br>Size        | AV1<br>AV2           |       |
|          | If you have not connected                                    | Sound          | Position            | AV3                  |       |
|          | any equipment to the TV's                                    |                | Air/CATV            | S-Video1<br>S-Video2 |       |
|          | input jacks the signal from                                  | Channel        | Select Sound        | S-Video3             |       |
|          | these inputs will not appear.                                | 🆅 Setup        | ♦ Move              | 🖻 Enter 🕮 R          | eturn |
|          |                                                              |                |                     |                      |       |
|          | Press the $\blacktriangle$ or $\blacktriangledown$ button to |                |                     |                      |       |
|          | select an external signal,                                   |                |                     |                      |       |
|          | then press the ENTER button.                                 |                |                     |                      |       |

Press the EXIT button to exit.

#### NOTES

- The sub picture doesn't support "ANT 2 IN", "Component1", "Component2", "PC", "DVI" and HDMI.
- For more information about external signals, see "Viewing an External Signal Source" (See page ??). If you select "TV", the sub picture is the same as the main picture.

#### Swapping the Sub Picture and Main Picture

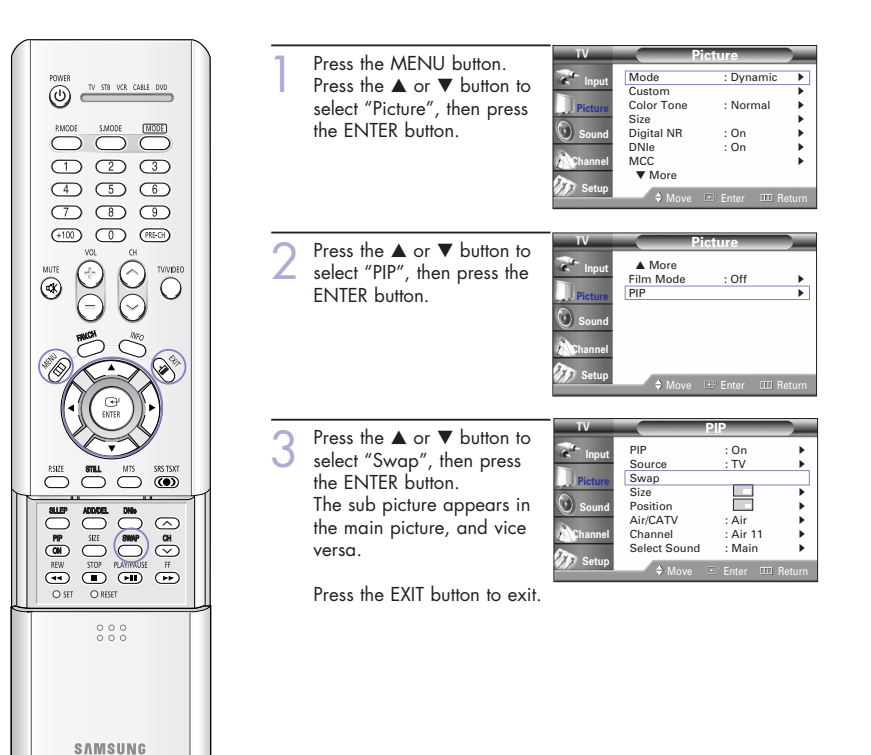

#### NOTE

 The swapping doesn't support "ANT 2 IN", "Component]", "Component2", "PC", "DVI" and HDMI.

#### Changing the Size of the Sub Picture

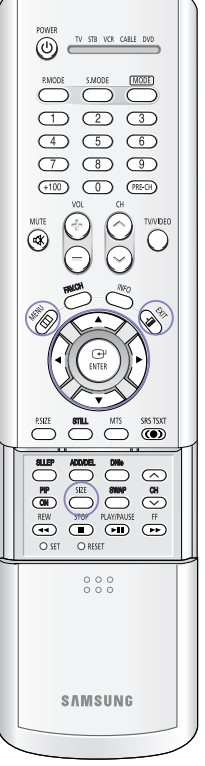

|   | select "Picture", then press<br>the ENTER button.                                                                                          | Dicture<br>Sound<br>Channel                                                                                                    | Custom<br>Color Tone<br>Size<br>Digital NR<br>DNIe<br>MCC<br>▼ More<br>♦ Move    | : Normal<br>: On<br>: On<br>⊡ Enter □□ Re         | k<br>k<br>k<br>k<br>k |
|---|----------------------------------------------------------------------------------------------------|----------------------------------------------------------------------------------------------------|----------------------------------------------------------------------------------|---------------------------------------------------|-----------------------|
| 2 | Press the $\blacktriangle$ or $\checkmark$ button to select "PIP", then press the ENTER button.                                            | TV<br>Input<br>Picture<br>Sound<br>Channel                                                                                                    | P<br>More<br>Film Mode<br>PIP                                                    | icture<br>: Off                                   | · · ·                 |
|   |                                                                                                    | Jostah                                                                                                    | \$ Move                                                                          | 🖻 Enter 💷 Re                                      | eturn                 |
| 3 | Press the ▲ or ▼ button to<br>select "Size", then press the<br>ENTER button.<br>Press the ▲ or ▼ button to<br>select a size you want, then | TV The second second se | PIP<br>Source<br>Swap<br>Size<br>Position<br>Air/CATV<br>Channel<br>Select Sound | PIP<br>: On<br>: TV<br>: TV<br>: Air 11<br>: Main |                       |
|   | press the ENTER button.                                                                                                    | Setup                                                                                                    | ♦ Move                                                                           | 🖭 Enter 🕅 Re                                      | eturn                 |
|   | Press the EXIT button to exit.                                                                                                    |                                                                                                    |                                                                                  |                                                   |                       |

Press the SIZE button on the remote control repeatedly to select one of the settings.

#### Changing the Location of the Sub Picture

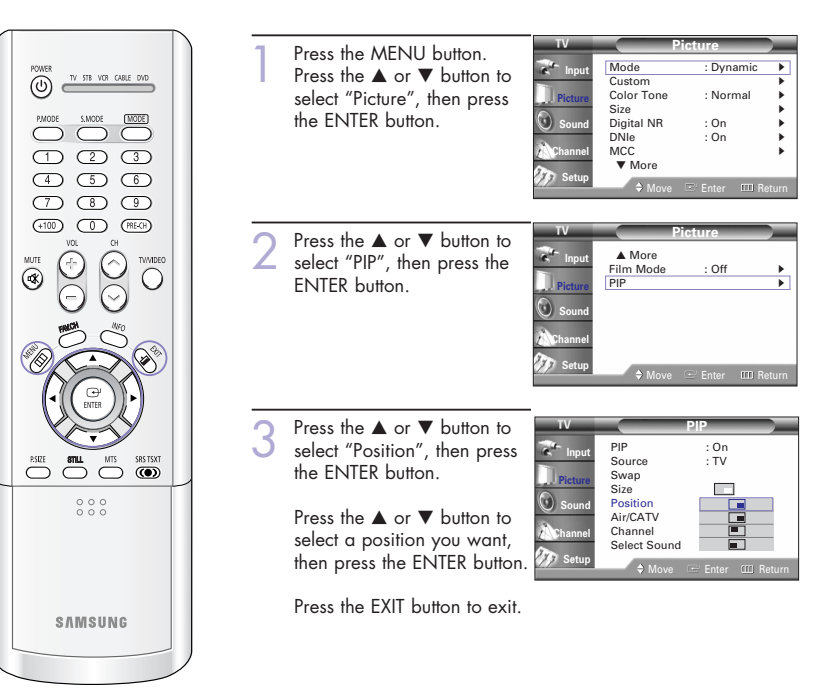

## NOTE • " [Double 1] function doesn't operate in the "HDMI" mode.

#### Selecting a Signal Source for the Sub Picture

If the source of the sub picture is "TV" during PIP on, you can select a signal source of the sub picture separately from the main picture. (If the main picture is "ANT 2 IN" and the signal sources are different, making adjustments is necessary.)

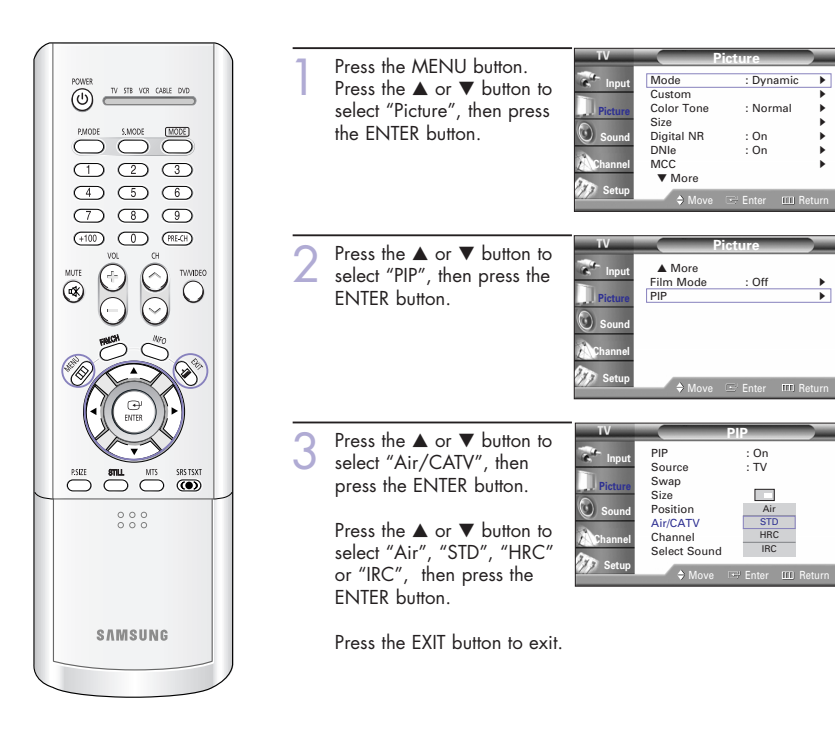

#### Changing the Channel of the Sub Picture

After you set the signal source (antenna or cable) of sub picture, it is easy to change channels.

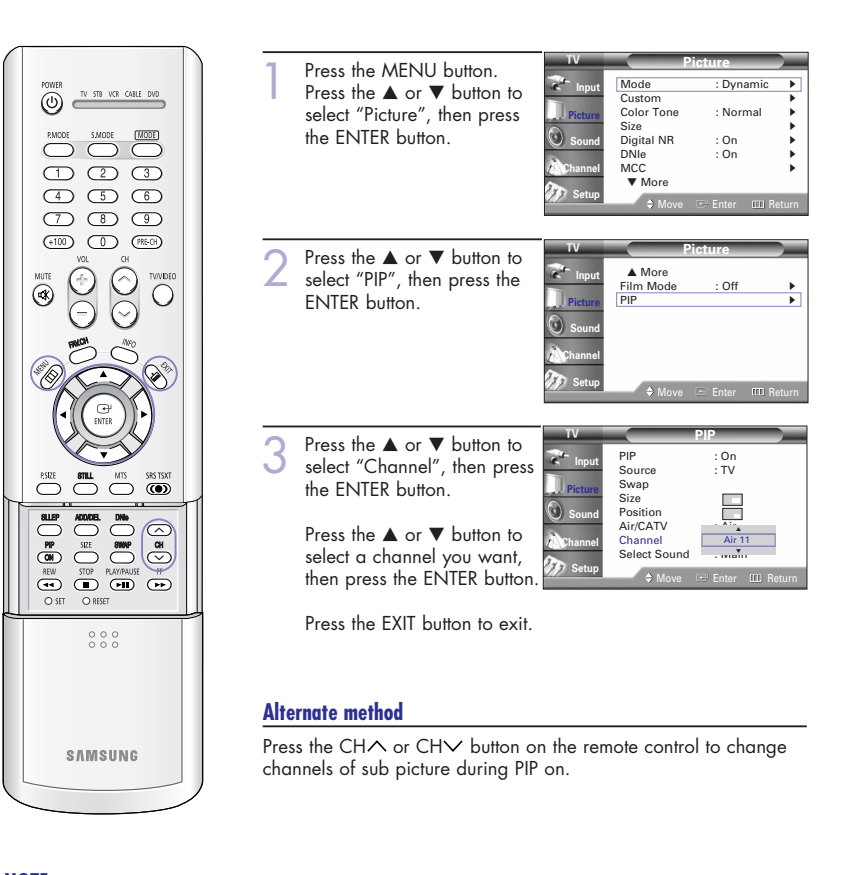

#### NOTE

• The channels of sub picture are not available when antenna is set to "ANT 2 IN". It links to "ANT 1 IN".

#### Selecting the Sound Source

You can use this feature to hear sound from the main or sub picture.

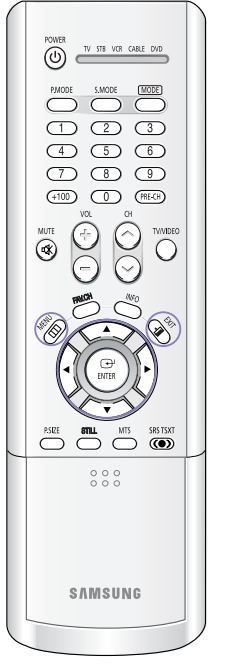

| - |                                                                                                    | тv                                                  | Pi                                                                                         | cture                                                |                                 |
|---|----------------------------------------------------------------------------------------------------|-----------------------------------------------------|--------------------------------------------------------------------------------------------|------------------------------------------------------|---------------------------------|
| I | Press the ▲ or ▼ button to select "Picture", then press the ENTER button.                                                                                                    | Input<br>Picture<br>Sound<br>Channel                | Mode<br>Custom<br>Color Tone<br>Size<br>Digital NR<br>DNIe<br>MCC<br>▼ More<br>♦ Move      | : Dynamic<br>: Normal<br>: On<br>: On<br>: Enter Ⅲ R | )<br>)<br>)<br>)<br>)<br>ieturn |
| 2 | Press the ▲ or ▼ button to<br>select "PIP", then press the<br>ENTER button.                                                                                                    | TV<br>Input<br>Picture<br>Sound<br>Channel<br>Setup | A More<br>Film Mode<br>PIP                                                                 | cture<br>:Off<br>≞ Enter @ R                         | )<br>)<br>eturn                 |
| 3 | Press the ▲ or ▼ button to<br>select "Select Sound", then<br>press the ENTER button.<br>Press the ▲ or ▼ button to<br>select "Main" or "Sub",<br>then press the ENTER button.<br>"Main" is for the main TV<br>picture audio, and "Sub" is<br>for the sub picture (PIP)<br>audia | TV<br>Input<br>Picture<br>Sound<br>Channel<br>Setup | PIP<br>Source<br>Swap<br>Size<br>Position<br>Air/CATV<br>Channel<br>Select Sound<br>♦ Move | PIP<br>: On<br>: TV<br>: Air<br>: Air<br>Sub         | eturn                           |

Press the EXIT button to exit.

## Setting the SRS TSXT

TruSurround XT is a patented SRS technology that solves the problem of playing 5.1 multichannel content over two speakers. Trusurround delivers a compelling, virtual surround sound experience through any two-speaker playback system, including internal television speakers. It is fully compatible with all multichannel formats.

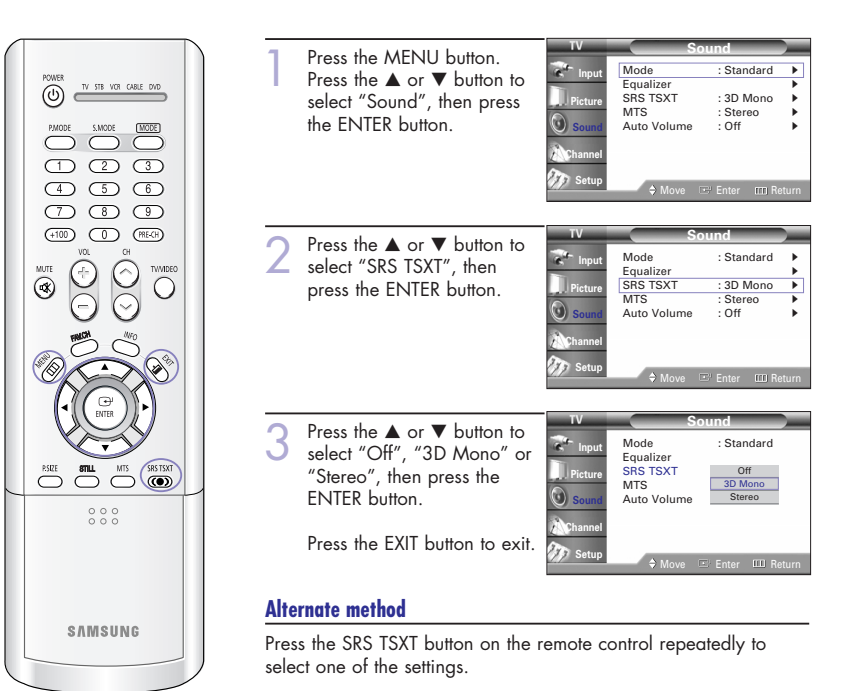

TruSurround XT, SRS and Symbol ((•)) are trademarks of SRS Labs, Inc. TruSurround XT technology is incorporated under license from SRS Labs, Inc.

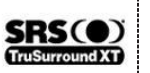

## Choosing a Multi-Channel Sound (MTS) track

Depending on the particular program being broadcast, you can listen to "Mono", "Stereo" or "SAP (Separate Audio Program)". "SAP" audio is usually a foreign-language translation. Sometimes "SAP" has unrelated information like news or weather.

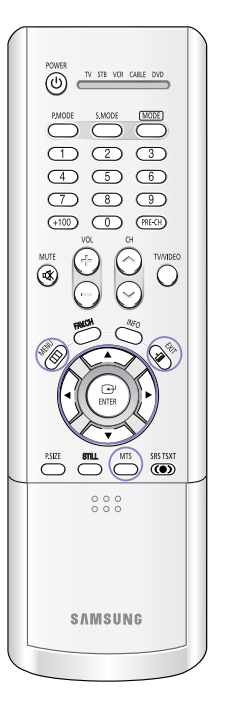

| 1 | Press the MENU button                                                                              | тv                                         | So                                                        | und                                                     |
|---|----------------------------------------------------------------------------------------------------|--------------------------------------------|-----------------------------------------------------------|---------------------------------------------------------|
|   | Press the A or V button to select "Sound", then press the ENTER button.                            | Picture<br>Sound<br>Channel                | Mode<br>Equalizer<br>SRS TSXT<br>MTS<br>Auto Volume       | : Standard<br>: 3D Mono<br>: Stereo<br>: Off            |
|   |                                                                                                    | - Ostap                                    | ⇒ Move □                                                  | E Enter 🕮 Retu                                          |
| 2 | Press the ▲ or ▼ button to<br>select "MTS", then press the<br>ENTER button.                        | TV<br>Input<br>Picture<br>Sound<br>Channel | So<br>Mode<br>Equalizer<br>SRS TSXT<br>MTS<br>Auto Volume | und<br>: Standard<br>: 3D Mono<br>: Stereo<br>: Off     |
|   |                                                                                                    | 🎲 Setup                                    | ♦ Move                                                    | Enter 🕮 Retu                                            |
| 3 | Press the ▲ or ▼ button to<br>select "Mono", "Stereo" or<br>"SAP", then press the ENTER<br>button. | TV<br>Input<br>Picture<br>Sound            | Node<br>Equalizer<br>SRS TSXT<br>MTS<br>Auto Volume       | und<br>: Standard<br>: 3D Mono<br>Mono<br>Stereo<br>SAP |
|   | Press the EXIT button to exit.                                                                     | Channel                                    | ♦ Move 🖻                                                  | 2' Enter 🕮 Retu                                         |

#### Alternate method

Press the MTS button on the remote control repeatedly to select one of the settings.

- Choose "Mono" for channels that are broadcasting in mono, or if you are having difficulty receiving a stereo signal.
- Choose "Stereo" for channels that are broadcasting in stereo.
- Choose "SAP" to listen to the Separate Audio Program, which is usually a foreign-language translation.

## **Auto Volume**

Each broadcasting station has its own signal conditions, and it is inconvenient to adjust the volume every time the channel is changed. "Auto Volume" automatically adjusts the volume of the desired channel by lowering the sound output when the modulation signal is high or by raising the sound output when the modulation signal is low.

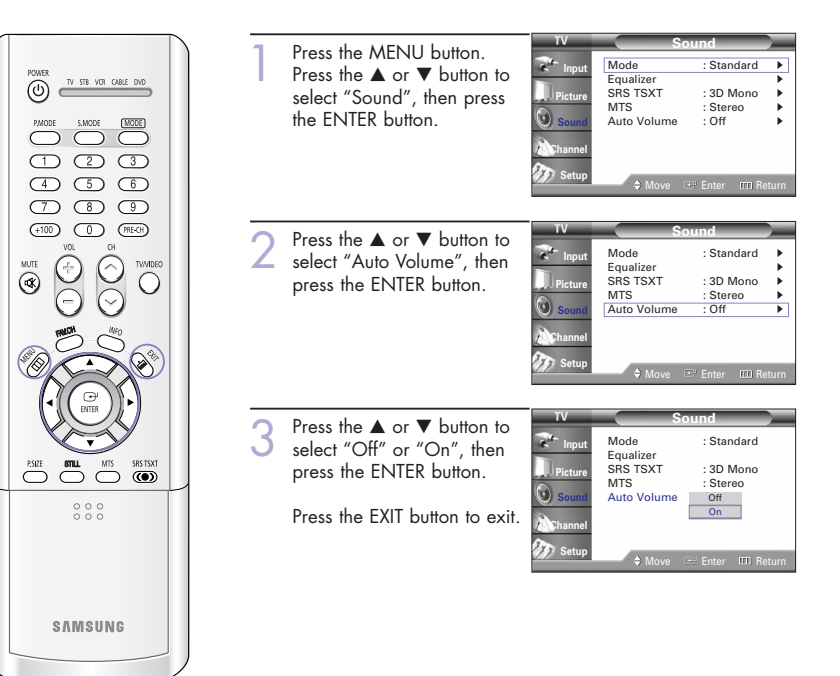

## Using the V-Chip (USA)

Access to channels and programs is controlled by a password (i.e., a 4-digit secret code that is defined by the user). The on-screen menu will instruct you to assign a password (and you can change it later, if necessary).

#### NOTE

• The V-Chip doesn't function when the PIP is active.

#### How to Change Your Password

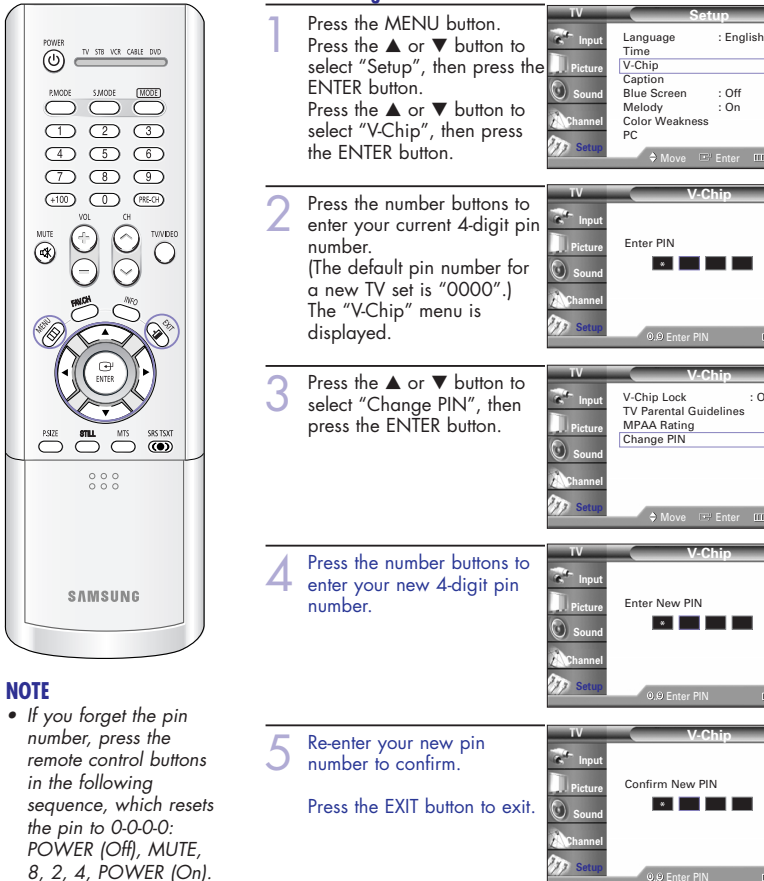

· Off

#### How to Enable/Disable the Rating Controls

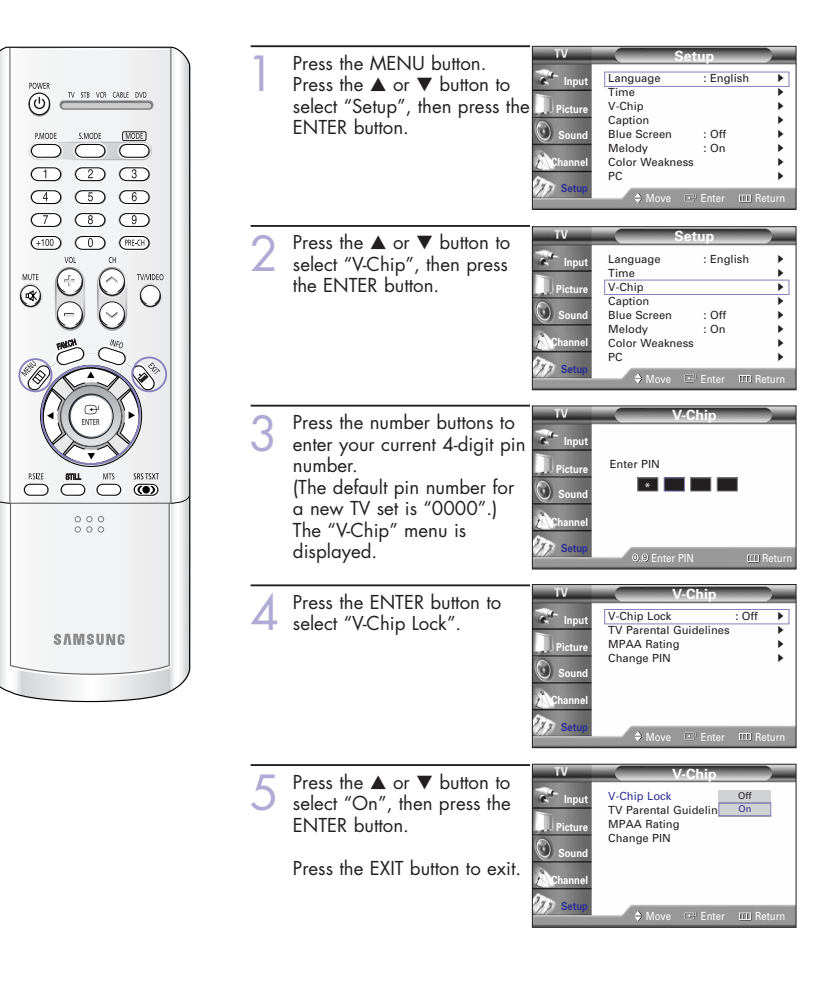

#### How to Set up Restrictions Using the "TV Parental Guidelines"

The parental restrictions can be set up using either of two methods: The "TV Parental Guidelines" or "MPAA Ratina".

English

: Off

: On

: English

: Off

: On

: On

Language

Caption

Melody

Language

Time

Caption

PC

Blue Screen

Enter PIN

V-Chip Lock

Change PIN

TV Parental Guidelines MPAA Rating

PC.

Blue Screen

Color Weakness

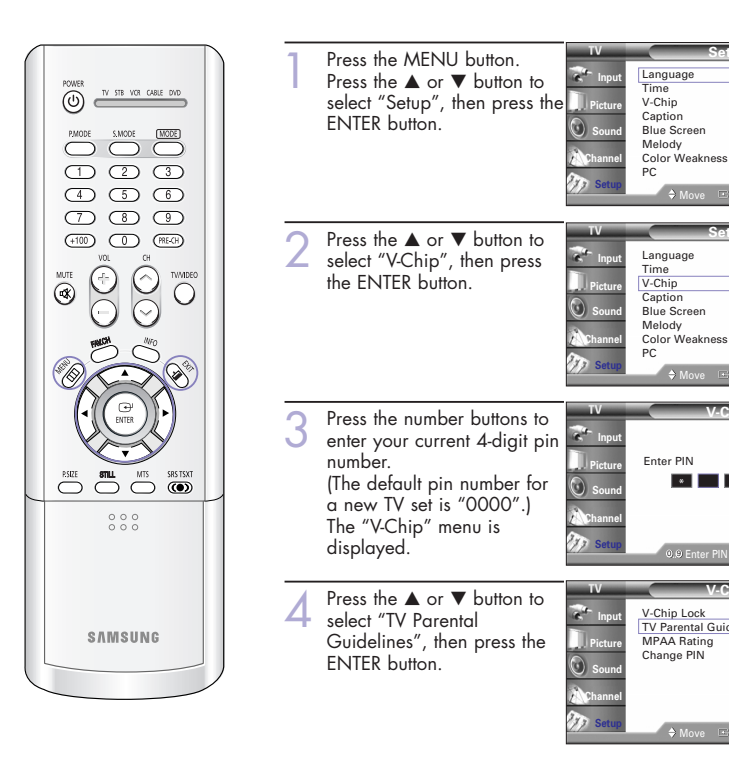

| 5 | You can<br>ratings<br>indicat<br>Press th<br>ENTER<br>restricti | n independently lock the TV<br>. The locked TV (FCC) ratings are<br>ed by the symbol "⊜".<br>e ▲/▼/◀/▶ buttons and the<br>button to activate the appropriate<br>ons for TV (FCC) rating system. | TV<br>The Input<br>Picture<br>Sound<br>Channel<br>Setup | TV Parent |
|---|-----------------------------------------------------------------|----------------------------------------------------------------------------------------------------|---------------------------------------------------------|-----------|
|   | TV-Y<br>TV-Y7<br>TV-G<br>TV-PG<br>TV-14<br>TV-MA                | : Young children<br>: Children 7 and over<br>: General audience<br>: Parent Guidance<br>: Viewers 14 and over<br>: Mature Audience                                                              |                                                         |           |

l Guidali

Press the EXIT button to exit.

#### NOTES

- These categories consist of two separate groups: "TV-Y" and "TV-Y7" (young children through age 7), and "TV-G" through "TV-MA" (everybody else).
- The restrictions for these two groups work independently: If a household includes very young children as well as young adults, the TV parental guidelines must be set up separately for each age group. (See page 73.)

#### How to Set up Restrictions Using the "MPAA Rating"

The Movie rating system uses the "MPAA" (Motion Picture Association of America) system, and its main application is for movies.

When the rating controls is on, the TV will automatically block any programs that are coded with objectionable ratings (either "MPAA Rating" or "TV Parental Guidelines").

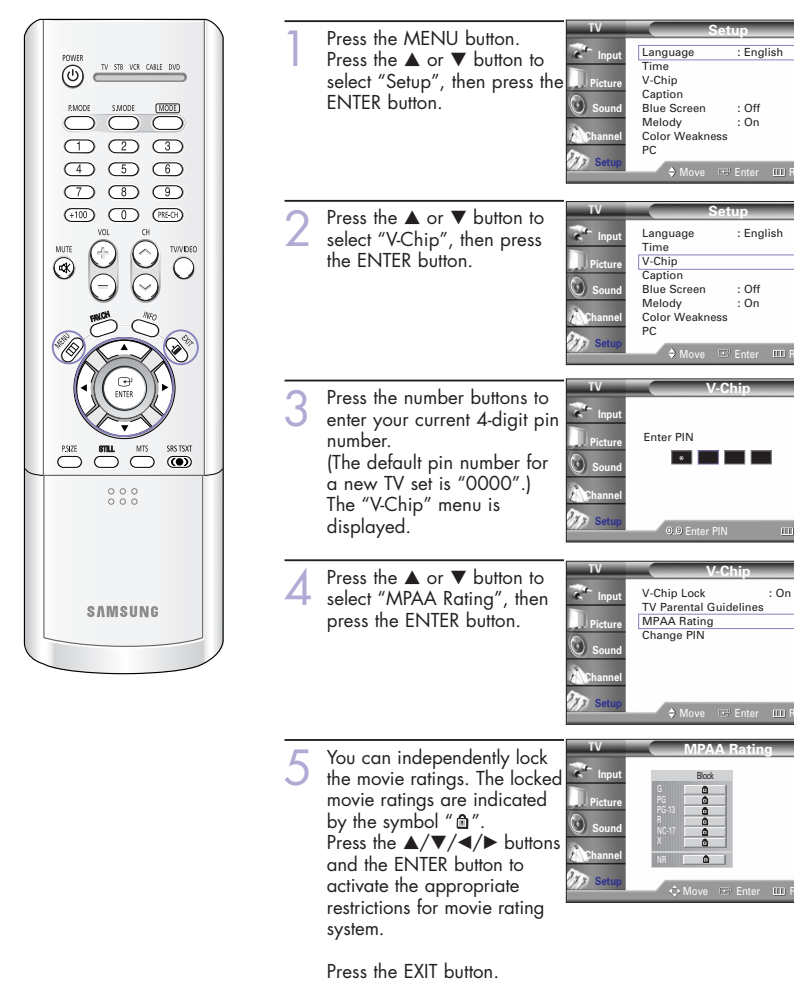

#### Important Notes About Parental Locks

Explanation of the MPAA and TV (FCC) Rating Systems:

#### TV (FCC) Age-Based Ratings

#### TV-MA

Mature audiences only. This program may contain mature themes, profane lanauage, graphic violence and explicit sexual content.

#### TV-14

Parents strongly cautioned. This program may contain sophisticated themes, sexual content, strong language and more intense violence.

#### TV-PG

Parental guidance suggested. The program may contain infrequent coarse language, limited violence, some suggestive sexual dialogue and situations.

#### TV-G

General audience. It contains little or no violence, no strong language, and little or no sexual dialogue or situations.

#### TV-Y7

Directed to older children. Themes and elements in this program may include mild physical or comedic violence, or may frighten children under the age of seven.

#### TV-Y

All children. The themes and elements in this program are specifically designed for a very young audience, including children from ages two – six.

| TV (FCC) Content Category                                                             | MPAA Rating System (Movies) |                                                                                         |  |
|---------------------------------------------------------------------------------------|-----------------------------|-----------------------------------------------------------------------------------------|--|
| V Violonco                                                                            | G                           | General audience. No restriction.                                                       |  |
| S Sexual content.<br>C Offensive language.                                            | PG                          | Children under 13 should be<br>accompanied by an adult.                                 |  |
| <ul><li>D Dialogue sexual innuendo.</li><li>FV Fantasy or cartoon violence.</li></ul> | PG-13                       | Parental guidance suggested. Children<br>under 13 should be accompanied by an<br>adult. |  |
|                                                                                       | R                           | Restricted. Viewers should be 17 or older.                                              |  |
|                                                                                       | NC-17                       | Not classified. Viewers should be 17 or older.                                          |  |
|                                                                                       | Х                           | Adults only.                                                                            |  |
|                                                                                       | NR                          | Not rated.                                                                              |  |

- TV (FCC) ratings : The particular rating that you have selected will be locked (and indicated as a red "L" on a blue background). Also, all of the age-based ratings will be locked within the particular group (i.e., "group 1" or "group 2"). Suppose that the TV-G rating and all of its contents (V, S, L, and D) are locked. In that case, more restrictive ratings (TV-PG, TV-14, and TV-MA) and all of their contents (V, S, L, and D) are automatically locked as well.
- MPAA ratings : The particular rating that you have selected will be locked. In addition, more restrictive ratings will be locked as well.
- Neither TV (FCC) ratings nor MPAA ratings apply to news programs.

72

## **Viewing Closed Caption Information**

Your TV decodes and displays the closed captions information that is broadcast along with some television shows. These captions are usually subtitles for the hearing impaired or translations into other languages. All VCRs record the closed caption signal from television programs, so prerecorded video tapes can also deliver closed-caption information. Check for the closed caption symbol (CCC) on the tape's package or your TV program-schedule.

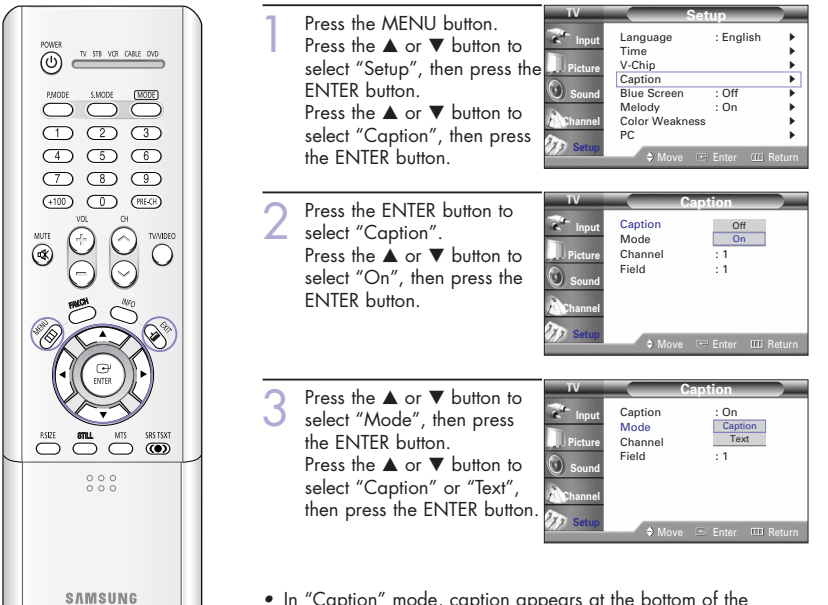

- In "Caption" mode, caption appears at the bottom of the screen, and they usually cover only a small portion of the picture.
- In "Text" mode, information unrelated to the program, such as news or weather, is displayed. Text often covers a large portion of the screen.

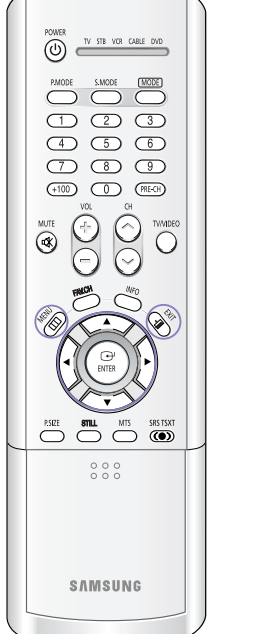

- Depending on the particular Caption broadcast, it might be Mode necessary to make changes Channe Field to "Channel" and "Field". Press the  $\blacktriangle$  or  $\blacktriangledown$  button to select "Channel", then press the ENTER button. Press the  $\blacktriangle$  or  $\blacktriangledown$  button to select "1" or "2", then press Cantion On Mode · Cantio the ENTER button. Channel 1 Field Press the  $\blacktriangle$  or  $\checkmark$  button to Caption On С select "Field", then press the Mode : Caption ENTER button. Channel :1 Field Press the  $\blacktriangle$  or  $\checkmark$  button to select "1" or "2", then press
- Different channels and fields display different information: "Field 2" carries additional information that supplements the information in "Field 1". (For example, "Channel 1" may have subtitles in English, while "Channel 2" has subtitles in Spanish.)

#### NOTES

- The Caption function doesn't operate when the PIP is active.
- Misspellings and unusual characters sometimes occur during closed caption transmissions, especially those of live events. There may be a small delay before captions appear when you change channels. These are not malfunctions of the TV.

the ENTER button.

## Setting the Blue Screen Mode

If no signal is being received or the signal is very weak, a blue screen automatically replaces the noisy picture background. If you wish to continue viewing the poor picture, you must set the "Blue Screen" mode to "Off".

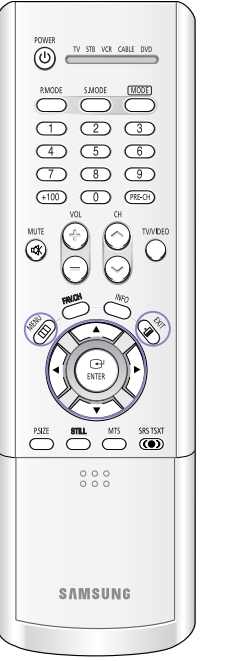

| 1 | Press the MENU button.<br>Press the ▲ or ▼ button to<br>select "Setup", then press<br>the ENTER button.               | TV<br>Control Input<br>Dicture<br>Control Sound<br>Channel<br>Control Setup | Setup                                                                                                 |                                     |       |
|---|----------------------------------------------------------------------------------------------------|-----------------------------------------------------------------------------|----------------------------------------------------------------------------------------------------|-------------------------------------|-------|
|   |                                                                                                    |                                                                             | Language<br>Time<br>V-Chip<br>Caption<br>Blue Screen<br>Melody<br>Color Weakness<br>PC<br>♦ Move ा=   | : English<br>: Off<br>: On<br>Enter | Retur |
| 2 | Press the ▲ or ▼ button to<br>select "Blue Screen", then<br>press the ENTER button.                                   | TV<br>Picture<br>Sound<br>Channel<br>Setup                                  | Set<br>Language<br>Time<br>V-Chip<br>Caption<br>Blue Screen<br>Melody<br>Color Weakness<br>PC<br>Move | : English<br>: Off<br>: On          | Retur |
| 3 | Press the ▲ or ▼ button to<br>select "On" or "Off", then<br>press the ENTER button.<br>Press the EXIT button to exit. | TV<br>Picture<br>Sound<br>Channel<br>Setup                                  | Set<br>Language<br>Time<br>V-Chip<br>Caption<br>Blue Screen<br>Melody<br>Color Weakness<br>PC<br>Move | Up<br>: English<br>Off<br>On        | Retur |

## Setting The On/Off Melody

A melody sound can be set to come on when the TV is powered On or Off.

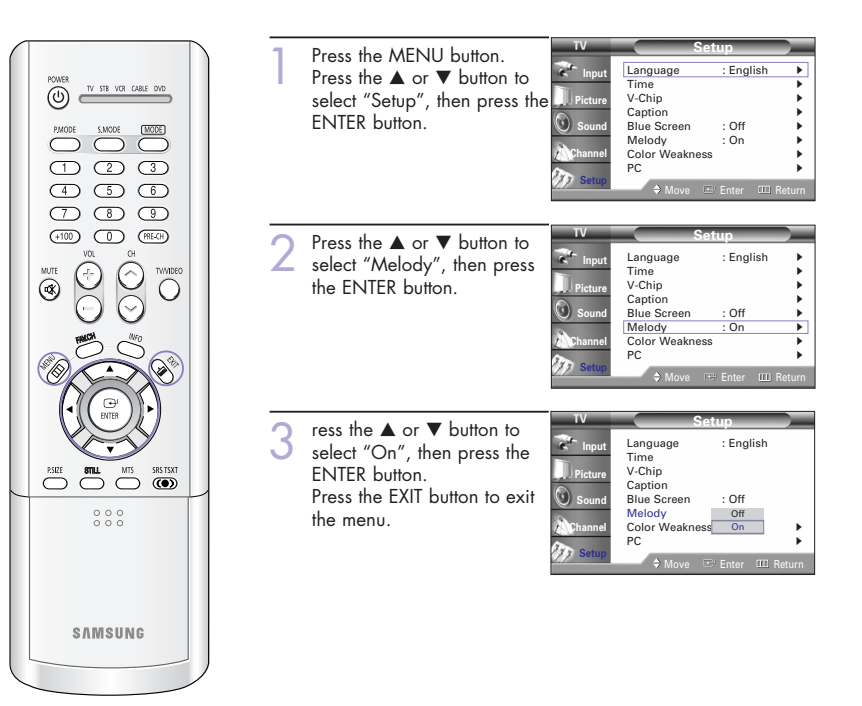

## Using the Color Weakness Assistant Feature

This feature adjusts the Red, Blue or Green color to enhance the picture according to the user's particular color weakness.

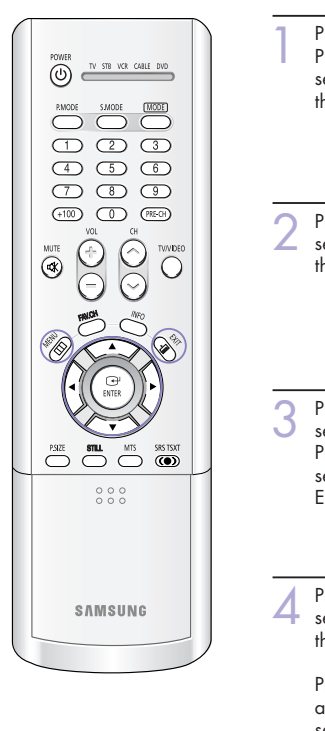

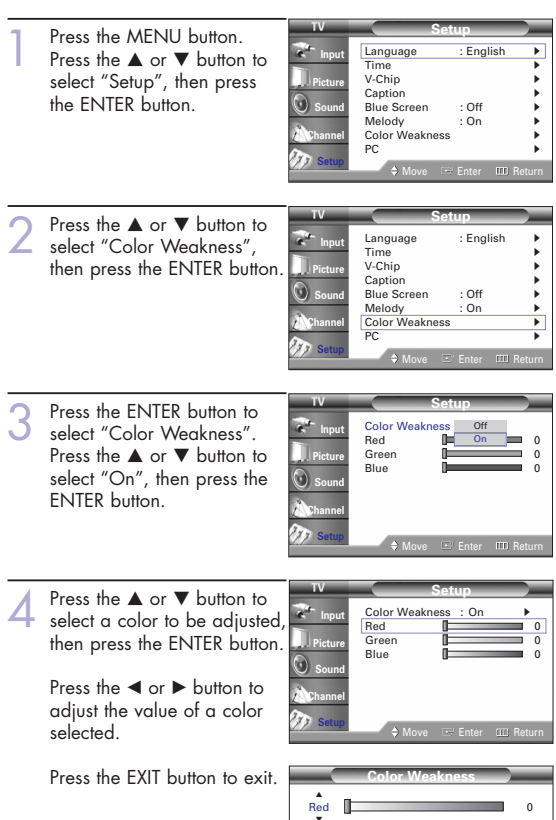

## PC Display

## Using Your TV as a Computer (PC) Display

#### How to Connect Your PC to the TV

This figure shows the Standard Connector-jack panel. The actual configuration on your TV may be different, depending on the model.

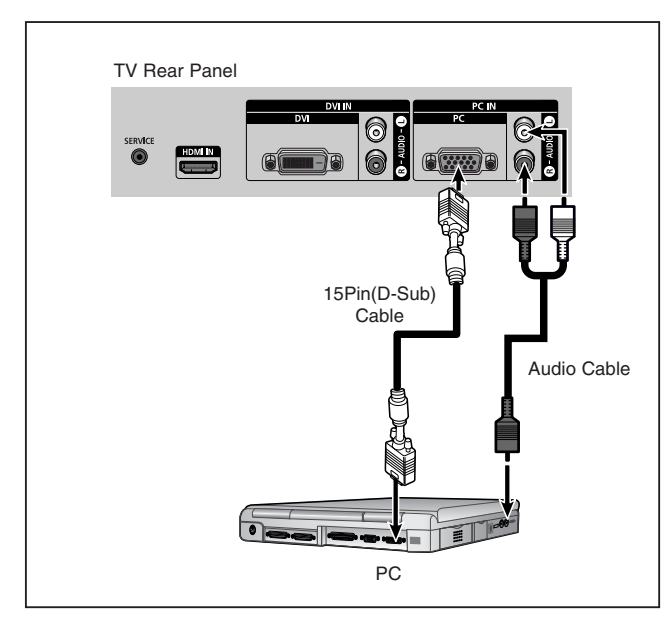

#### NOTE

• The "SERVICE" jack is for repairs and software upgrades.

#### Setting up Your PC Software (Based on Widows 98)

The Windows display-settings for a typical computer are shown below. The actual screens on your PC will probably be different, depending upon your particular version of Windows and your particular video card. However, even if your actual screens look different, the same basic setup information will apply in almost all cases. (If not, contact your computer manufacturer or Samsung Dealer.)

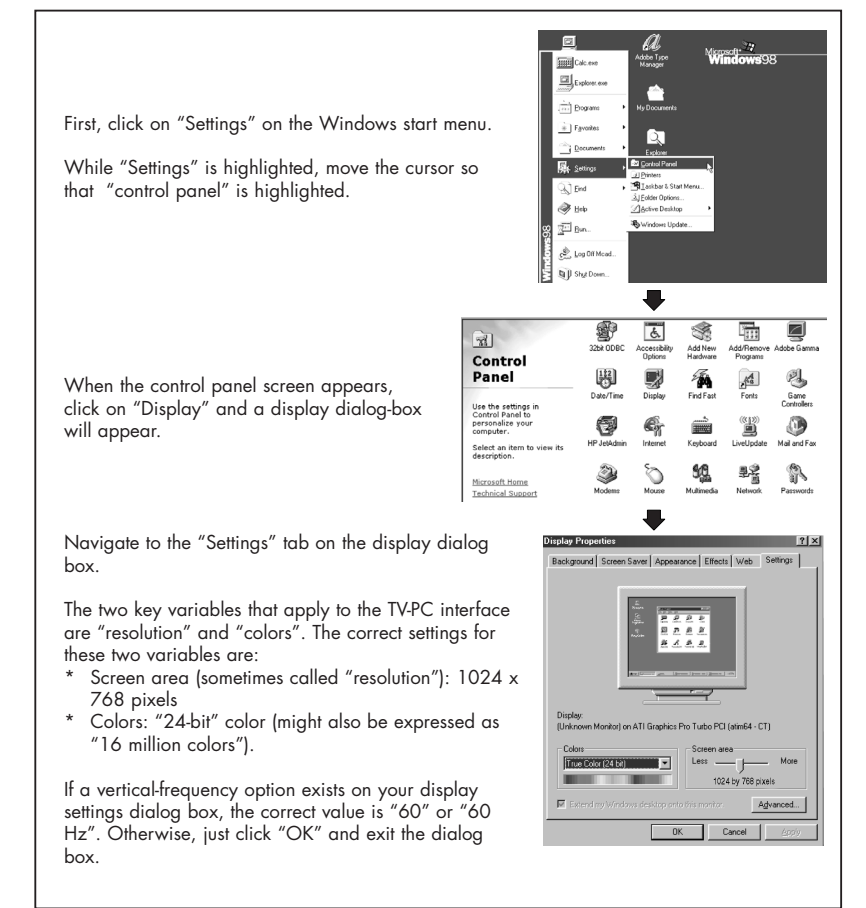

continued...

80

#### **Display Modes**

| Mode | Resolution   | Horizontal Frequency [KHz] | Vertical Frequency [Hz] | Pixel Clock [MHz] | Sync Polarity (H/V) |
|------|--------------|----------------------------|-------------------------|-------------------|---------------------|
| VGA  | 640 x 350    | 31.47                      | 70.00                   | 25.175            | +/-                 |
|      | 720 x 400    | 31.47                      | 70.00                   | 28.322            | -/-                 |
|      |              | 37.93                      | 85.00                   | 35.5              | -/+                 |
|      | 640 x 480    | 31.47                      | 60.00                   | 25.175            | -/+                 |
|      |              | 35.00                      | 66.70                   | 30.24             | -/-                 |
|      |              | 37.86                      | 72.80                   | 31.50             | -/-                 |
|      |              | 37.50                      | 75.00                   | 31.50             | -/-                 |
|      |              | 43.27                      | 85.00                   | 36.00             | -/-                 |
| SVGA | 800 x 600    | 35.16                      | 56.30                   | 36.00             | -+/-                |
|      |              | 37.88                      | 60.30                   | 40.00             | +/+-                |
|      |              | 48.08                      | 72.20                   | 50.00             | +/+                 |
|      |              | 46.87                      | 75.00                   | 49.50             | +/+                 |
|      |              | 53.67                      | 85.10                   | 56.25             | +/+                 |
|      | 832 x 624    | 49.73                      | 74.60                   | 57.284            | -/+                 |
| XGA  | 1024 x 768   | 48.36                      | 60.00                   | 65.00             | -/-                 |
|      |              | 56.40                      | 70.10                   | 75.00             | -/-                 |
|      |              | 60.02                      | 75.00                   | 78.75             | +/-                 |
| DTV  | 1920 x 1080i | 33.75                      | 60                      | 74.25             | Х                   |
|      | 1280 x 720p  | 45.00                      | 60                      | 74.25             | Х                   |
|      | 720 x 483p   | 31.47                      | 60                      | 27                | Х                   |

#### NOTE

- \* The interlace mode is not supported.
- \* The TV will operate abnormally if a non-standard video format is selected.

#### NOTES

- When this TV is used as a PC display, 32-bit color is supported (over 16 million colors).
- Your PC display screen might appear different, depending on the manufacturer (and depending on your particular version of Windows). Check your PC instruction book for information about connecting your PC to a TV display-monitor.
- Same modes as PC are supported for the signal input to the DVI jack. Only a separate sync signal is supported.

## Adjusting the Picture Quality

The purpose of picture quality adjustment is to remove or reduce picture noise. If the noise is not removed by fine tuning alone, then do the frequency adjustments to the utmost and fine tune again. After the noise has been reduced, re-adjust the picture so that it is aligned on the center of screen.

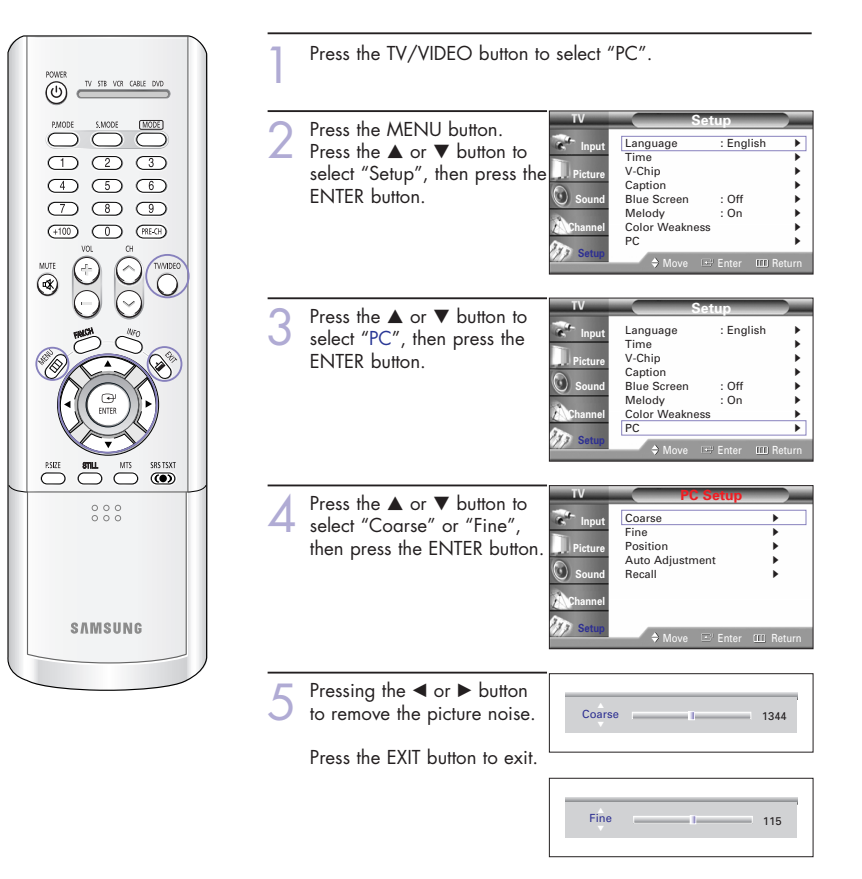

#### NOTE

• This feature may change the width of the image. If necessary, adjust the position to center.

<sup>•</sup> Both screen position and size will vary, depending on the type of PC monitor and its resolution. The table above shows all of the display modes that are supported:

## **Changing the Picture Position**

After connecting the TV to your PC, adjust the position of picture if it is not well-aligned.

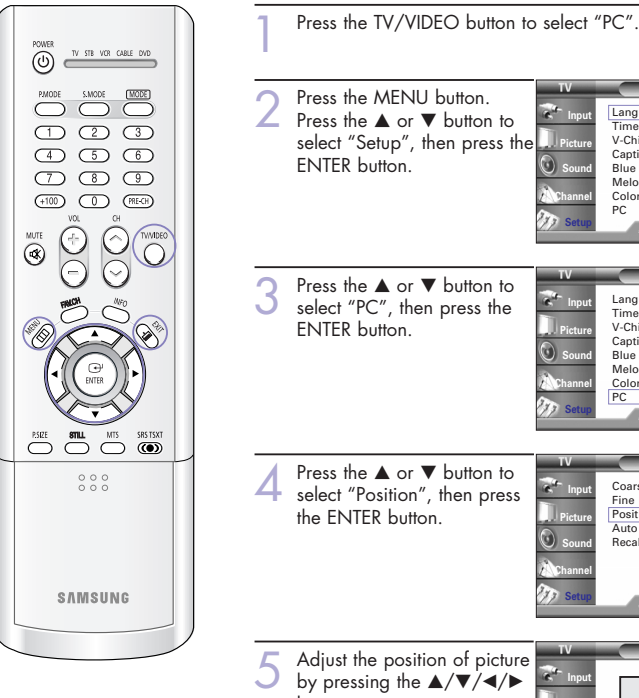

|   | Press the MENILI button                                                                                | TV                                                  | Setup                                                                                                    |
|---|----------------------------------------------------------------------------------------------------|-----------------------------------------------------|----------------------------------------------------------------------------------------------------|
| 2 | Press the $\triangle$ or $\forall$ button to<br>select "Setup", then press the<br>ENTER button.        | Picture<br>Sound<br>Channel<br>Setup                | Language : English<br>Time<br>V-Chip<br>Caption<br>Blue Screen : Off<br>Melody : On<br>Color Weakness<br>PC<br>♦ Move I⊞ Enter IIID Retu                             |
| 3 | Press the $\blacktriangle$ or $\checkmark$ button to select "PC", then press the ENTER button.         | TV<br>Input<br>Picture<br>Sound<br>Channel<br>Setup | Setup       Language     : English       Time     V-Chip       Caption     Blue Screen       Blue Screen     : Off       Molody     : On       Color Weakness     PC |
| 4 | Press the ▲ or ▼ button to<br>select "Position", then press<br>the ENTER button.                       | TV<br>Picture<br>Sound<br>Channel                   | Coarse Coarse Fine Position Auto Adjustment Recall Move Content Content Recall                                                                                       |
| 5 | Adjust the position of picture<br>by pressing the ▲/▼/◀/►<br>button.<br>Press the EXIT button to exit. | TV<br>Input<br>Picture<br>Sound                     | Position                                                                                                    |

#### NOTE

• If a PC signal is input to "DVI" or "HDMI", you can't adjust the quality and position of picture.

💠 Move 😐 Enter 📖 Return

## Adjusting the Picture Quality and Position Automatically

This feature allows the TV to self-adjust to the incoming video signal. The values of fine, coarse and position are adjusted automatically.

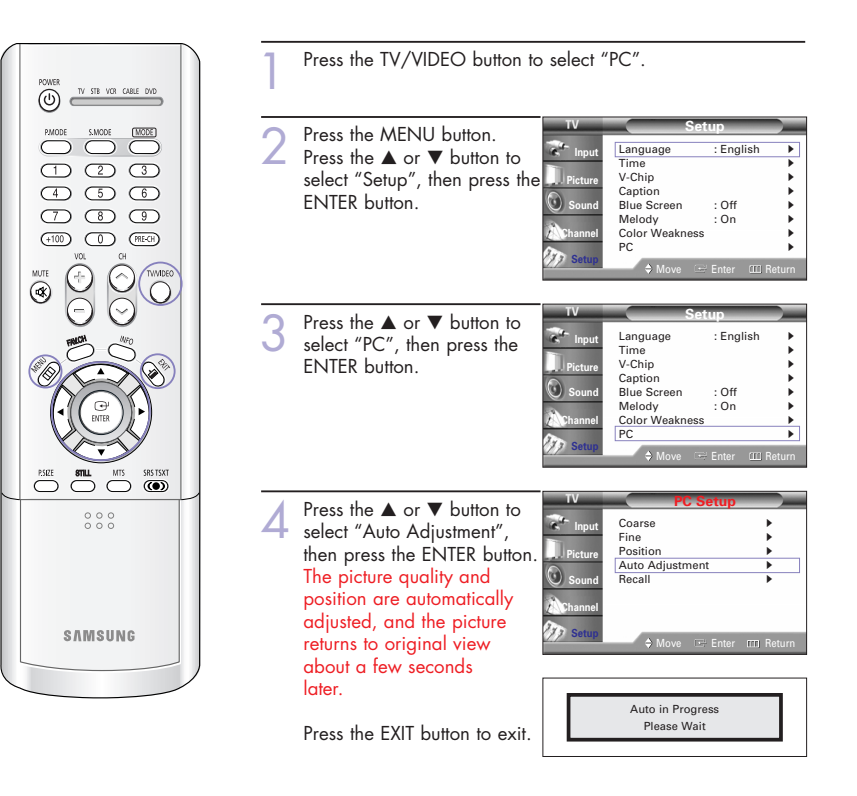

## Initializing the Picture Settings

You can replace all picture settings with the factory default values.

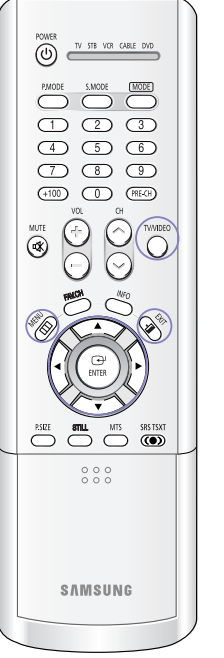

| 1 | Press the TV/VIDEO button to                                                                                                    | o select "                                 | PC".                                                                                                    |
|---|----------------------------------------------------------------------------------------------------|--------------------------------------------|----------------------------------------------------------------------------------------------------|
| 2 | Press the MENU button.<br>Press the ▲ or ▼ button to<br>select "Setup", then press the<br>ENTER button.                                                    | TV<br>Input<br>Picture<br>Sound<br>Channel | Setup<br>Language :English<br>Time<br>V-Chip<br>Caption<br>Blue Screen : Off<br>Melody :On<br>Color Weakness<br>PC<br>↑ Move ::5!Enter : [[]] Return                                                                              |
| 3 | Press the $\blacktriangle$ or $\checkmark$ button to select "PC", then press the ENTER button.                                                             | TV<br>Picture<br>Sound<br>Channel<br>Setup | Setup       Language     : English       Time     V-Chip       Caption     Blue Screen     : Off       Blue Screen     : Off     : On       Color Weakness     : On     : On       PC     : Move     : Get Enter     : III Return |
| 4 | Press the ▲ or ▼ button to<br>select "Recall", then press<br>the ENTER button.<br>The picture settings are<br>replaced with the factory<br>default values. | TV<br>Picture<br>Sound<br>Channel<br>Setup | PC Setup<br>Coarse Fine Position Auto Adjustment Recail                                                                                                    |

Press the EXIT button to exit.

## Changing the Picture Size (PC Mode)

You can select the picture size which best corresponds to your viewing requirements.

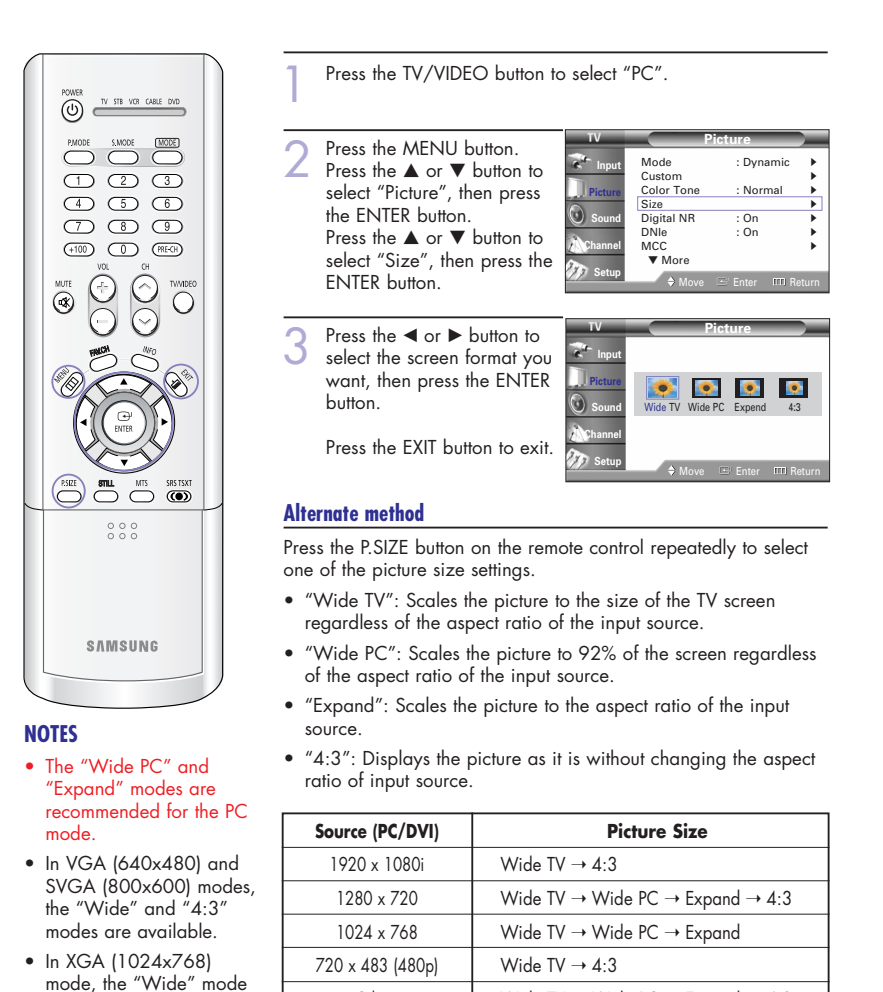

Others

is available.

Wide TV  $\rightarrow$  Wide PC  $\rightarrow$  Expand  $\rightarrow$  4:3

 $\geq$ 

# Appendix

## Appendix

## Troubleshooting

If the TV seems to have a problem, first try this list of possible problems and solutions. If none of these troubleshooting tips apply, then call your nearest service center.

| Problem                                       | Possible Solution                                                                                                    |  |  |
|-----------------------------------------------|----------------------------------------------------------------------------------------------------|--|--|
| Poor picture quality.                         | Try another channel.<br>Adjust the antenna.<br>Check all wire connections.                                              |  |  |
| Poor sound quality.                           | Try another channel.<br>Adjust the antenna.<br>Make sure the MUTE button is off.                                        |  |  |
| No picture or sound.                          | Try another channel.<br>Press the TV/VIDEO button.<br>Make sure the TV is plugged in.<br>Check the antenna connections. |  |  |
| No color, wrong colors or tints.              | Make sure the program is broadcasted in color.<br>Adjust the picture settings.                                          |  |  |
| Picture rolls vertically.                     | Adjust the antenna.<br>Check all wire connections.<br>If you are using a VCR, check the tracking.                       |  |  |
| The TV operates erratically.                  | Unplug the TV for 30 seconds, then try operating it again.                                                              |  |  |
| Your remote control does not operate your TV. | Press the MODE button to put your remote control<br>into TV mode.<br>Make sure the remote has batteries.                |  |  |
| The TV won't switch on.                       | Make sure the wall outlet is working.<br>Make sure the remote has batteries.                                            |  |  |

 The display panel used for the DLP Projection TV is composed of many tiny pixels. These, pixels may occasionally appear on the screen.

## **Cleaning and Maintaining Your TV**

With proper care, your TV will give you many years of service. Please follow these guidelines to get the maximum performance from your TV.

#### Placement

- Do not put the TV near extremely hot, cold, humid or dusty places.
- Do not place the TV near appliances with electric motors that create magnetic fields, such as vacuum cleaners.
- Keep the ventilation openings clear; do not place the TV on a soft surface, such as cloth or paper.
- Place the TV in a vertical position only.

#### Liquids

• Do not handle liquids near or on the TV. Liquids that spill into it can cause serious damage.

#### Cabinet

- Never open the cabinet or touch the parts inside.
- Wipe your TV with a clean, dry cloth. Never use water, cleaning fluids, wax, or chemicals.
- Do not put heavy objects on top of the cabinet.
- This DLP Projection TV projects the image onto a large screen by applying an optical system. If you place the TV set face down, it might cause a problem because dirt, or some other contaminant may become attached to the inside of the TV set.

#### Temperature

 If your TV is suddenly moved from a cold to a warm place, unplug the power cord, and allow at least two hours for moisture that may have formed inside the unit to dry completely.

## Using Your TV in Another Country

If you plan to take your TV with you to a foreign country, please be aware of the different television systems that are in use around the world. A TV designed for one system may not work properly with another system due to differences in the TV channel frequencies.

### **Specifications**

| Model                    | HPL4663W                                   | HPL5063W                                            | HPL6163W                                   |
|--------------------------|--------------------------------------------|-----------------------------------------------------|--------------------------------------------|
| Voltage                  | AC 120V                                    | AC 120V                                             | AC 120V                                    |
| Frequency of Operation   | 60Hz                                       | 60Hz                                                | 60Hz                                       |
| Power Consumption        | 200 watts                                  | 200 watts                                           | 200 watts                                  |
| Dimension<br>(W x D x H) | ???? x ??? x ??? mm<br>?? x ?? x ?? inches | 1182 x 897 x 359 mm<br>46.53 x 35.31 x 14.13 inches | ???? x ??? x ??? mm<br>?? x ?? x ?? inches |
| Weight                   | ?? Kg∕?? Ibs                               | 35 Kg / 77.16 lbs                                   | ?? Kg / ?? lbs                             |